## 學生遠距教學(線上教學、遠端課程)帳號說明 -修正版 0518

1、可由親師生平台進入各平台 <u>https://pts.ntpc.edu.tw</u> 帳號為校務行政帳號

2、當親師生平台不通時,直接至各數位平台(酷課雲、學習吧…)改由一般帳號 Google 進入,此時帳號為 「<u>校務行政帳號@apps.ntpc.edu.tw</u>」。

校務行政帳戶的 Google 也無法認證(校務行政的樹頁底圖登入畫面),請改為個人的 gmial 帳 戶,登入平台,輸入課程代碼。

若平台都無法登入,則會公告共同作業因應,會在公告的課表下方列出來。

3、若忘記校務行政帳密,請洽導師查詢、復原密碼

- 4、導師會至校務行政「學生帳號管理」模組查詢、 重設密碼
- 5、親師生平台若順暢,則可參考以下流程

Google Meet 登入流程 https://www.fhjh.ntpc.edu.tw/var/file/0/1000/img/137/132824016.pdf

酷課雲登入流程

https://www.fhjh.ntpc.edu.tw/var/file/0/1000/img/137/300889536.pdf

學習吧登入流程 https://www.fhjh.ntpc.edu.tw/var/file/0/1000/img/137/145260237.pdf